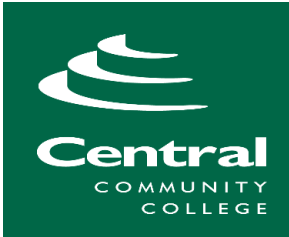

# CCC Scholarship Application (Step-by-Step Instructions)

To apply for CCC scholarships, complete a scholarship application.

## Go to: ccc.awardspring.com

|                 | The CCC scholarship applicat<br>open for the 2023-24 school<br>The deadline to apply is Marc | ion is<br>year.<br>:h 1st. |
|-----------------|----------------------------------------------------------------------------------------------|----------------------------|
|                 | <b>Sign In</b><br>Email                                                                      |                            |
|                 | Password <u>Forgot password</u>                                                              |                            |
| Select Register | Don't have an account?                                                                       |                            |

\*\* Remember your email and password. You will use them to sign in again if needed.

| Register                   | Already have an account? | <u>Sign in</u> |
|----------------------------|--------------------------|----------------|
| Email                      |                          |                |
|                            |                          |                |
| Phone                      |                          |                |
| ■ +1 <b>•</b> 201-555-0123 |                          |                |
| First Name                 |                          |                |
|                            |                          |                |
| Last Name                  |                          |                |
|                            |                          |                |
| Password                   |                          |                |
|                            |                          |                |
| Confirm Password           |                          |                |
|                            |                          |                |
| County Assessed            |                          |                |
| Create Account             |                          |                |

Complete all fields and select Create Account

### Accept Agreement

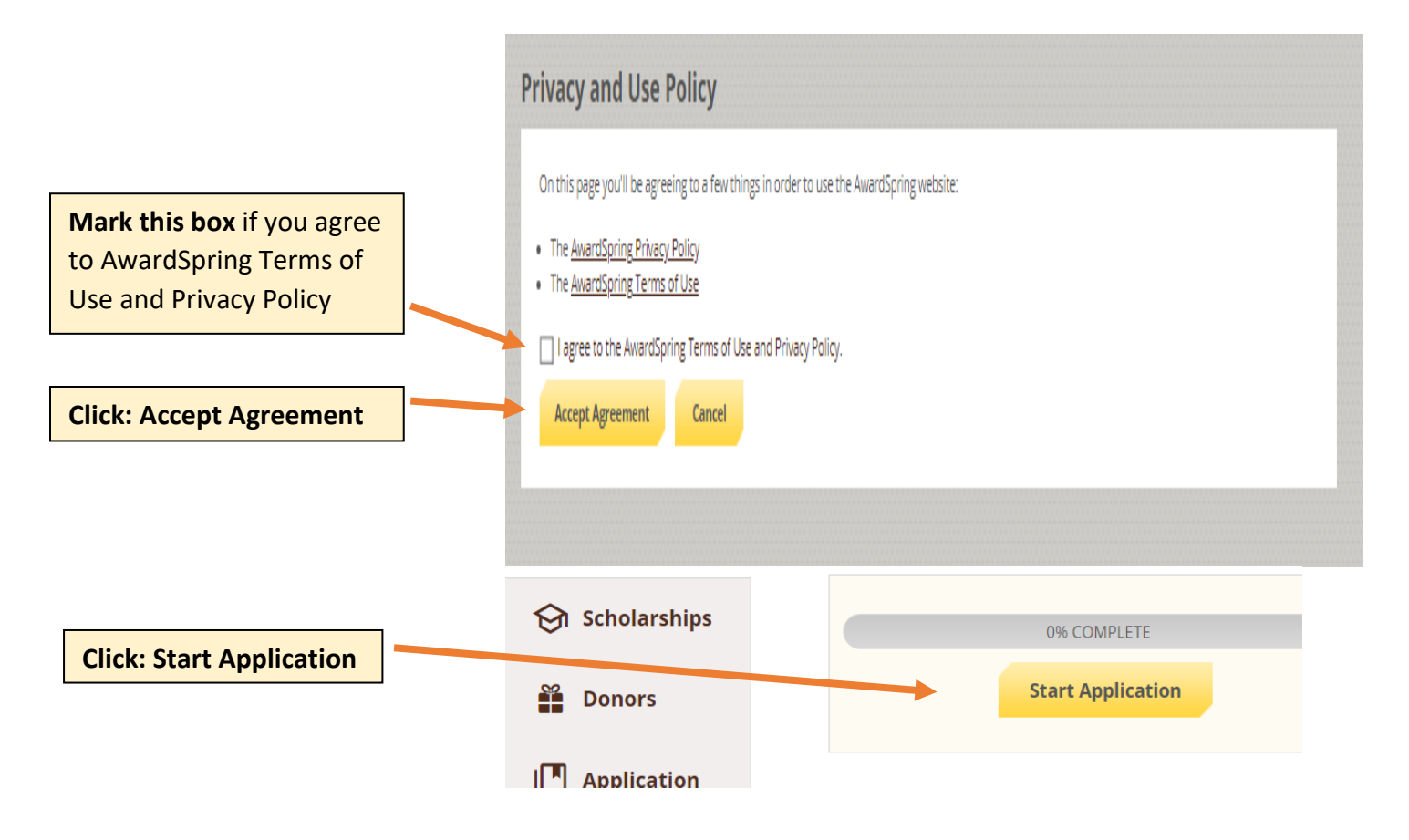

## **Scholarship Application Tips**

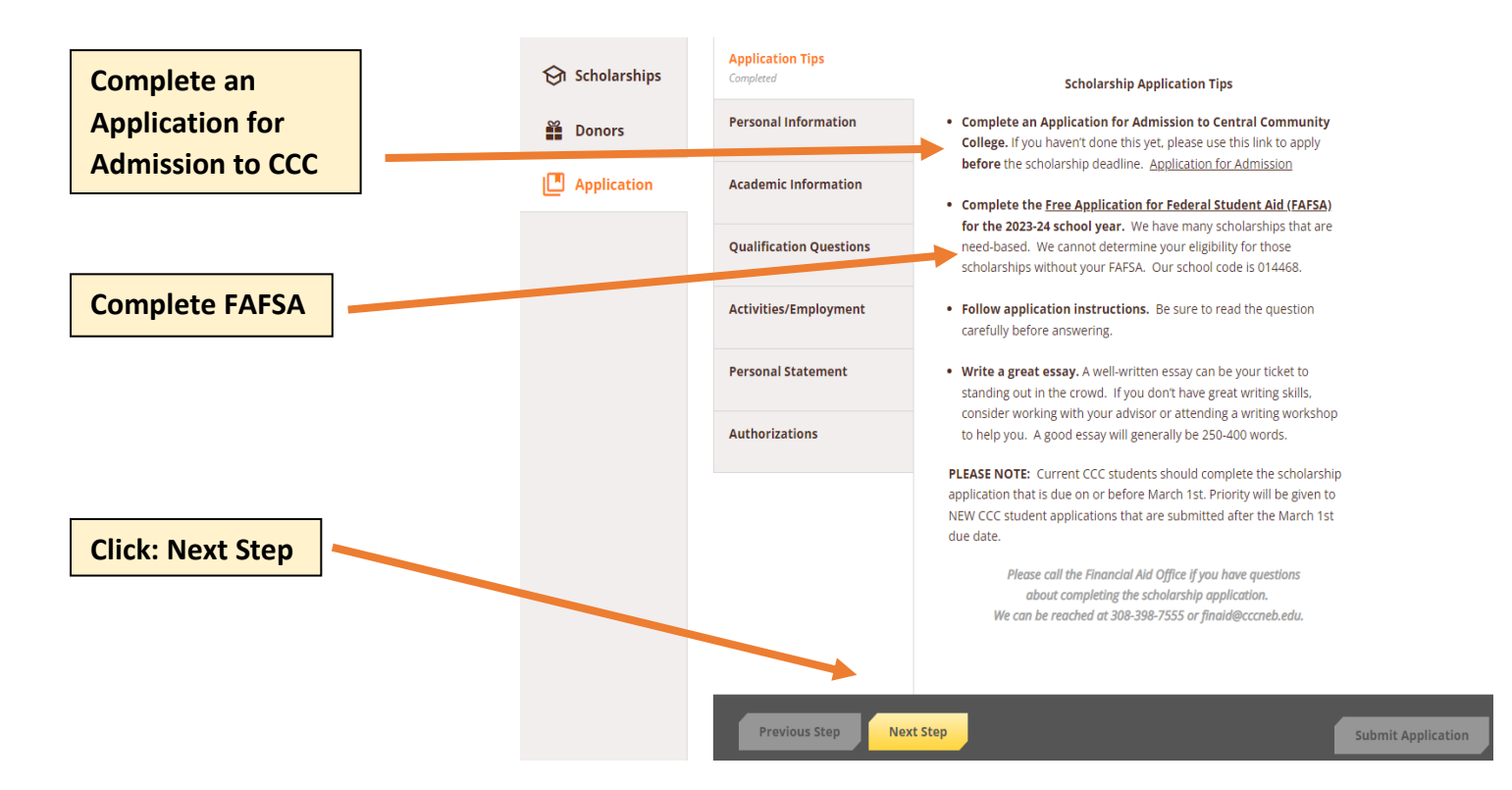

## **Personal Information**

Read each question carefully before answering.

|                  | Scholarships | Application Tips<br>Completed | Last four digits of your social security number. (Optional)            |
|------------------|--------------|-------------------------------|------------------------------------------------------------------------|
|                  | Donors       | Personal Information          |                                                                        |
|                  | Physication  | Academic Information          | Date of Birth                                                          |
|                  |              | Qualification Questions       | (mm/dd/yyyy)                                                           |
|                  |              | Activities/Employment         | Address 1                                                              |
|                  |              | Personal Statement            | Address 2 (Optional)                                                   |
|                  |              | Authorizations                |                                                                        |
|                  |              |                               | City                                                                   |
|                  |              |                               |                                                                        |
|                  |              |                               | Country                                                                |
|                  |              |                               | Serect un unswer                                                       |
|                  |              |                               | Zip Code                                                               |
|                  |              |                               | County                                                                 |
|                  |              |                               | Select an answer                                                       |
|                  |              |                               | Phone Number                                                           |
|                  |              |                               |                                                                        |
|                  |              |                               | Gender                                                                 |
|                  |              |                               | Female     Male                                                        |
|                  |              |                               |                                                                        |
|                  |              |                               | I am an American citizen                                               |
|                  |              |                               | I am a legal resident     I am D4CA elicible                           |
|                  |              |                               | None of the above                                                      |
|                  |              |                               | Do you have a parent or spouse currently employed full time at Central |
| Click: Next Step |              |                               | O Yes                                                                  |
|                  |              |                               | () No                                                                  |
|                  |              |                               |                                                                        |
|                  |              | Previous Step Next            | t Step Submit Application                                              |

#### **Academic Information**

Complete an Application for Admission to CCC before the scholarship deadline.

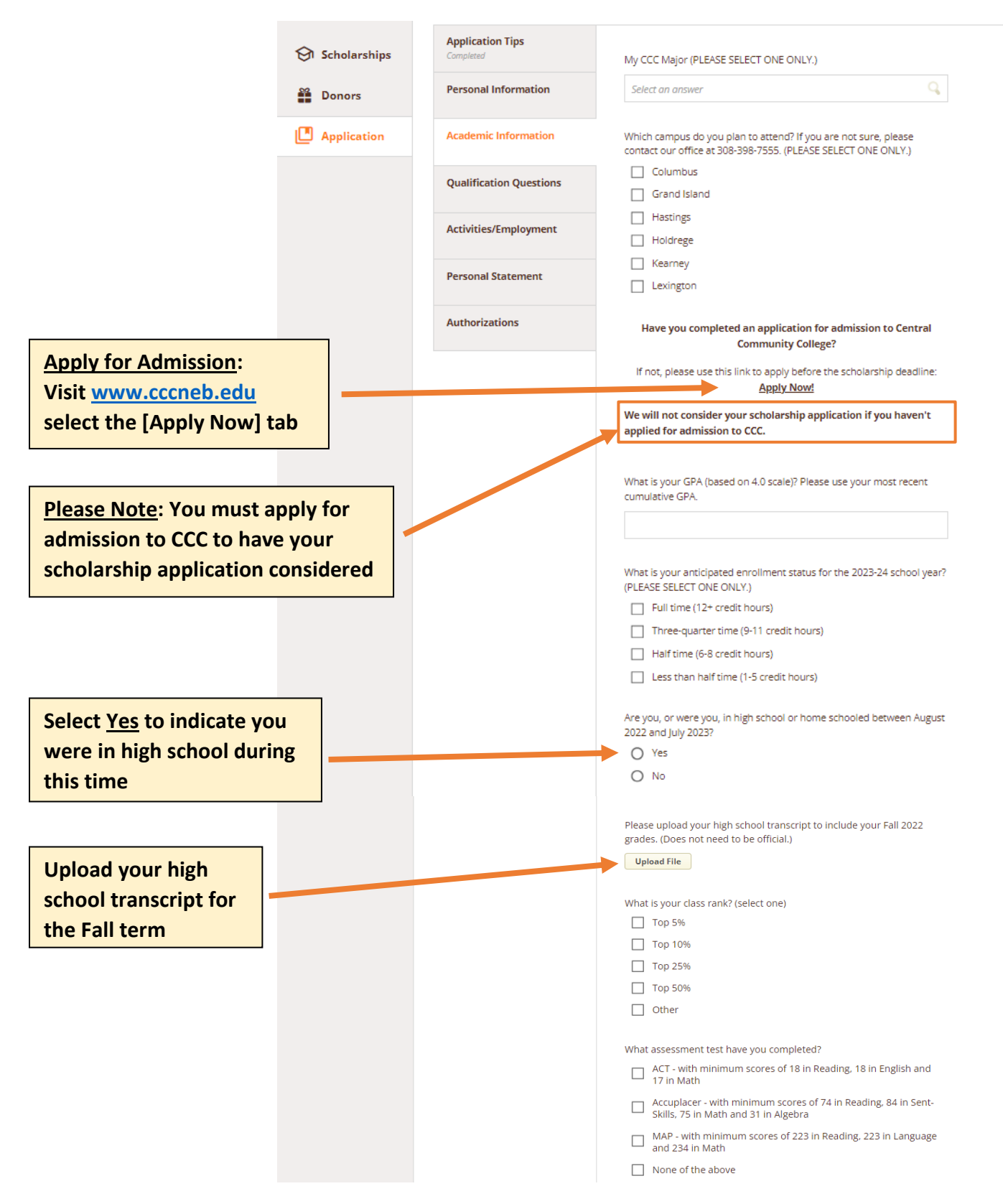

# **Academic Information (Continued)**

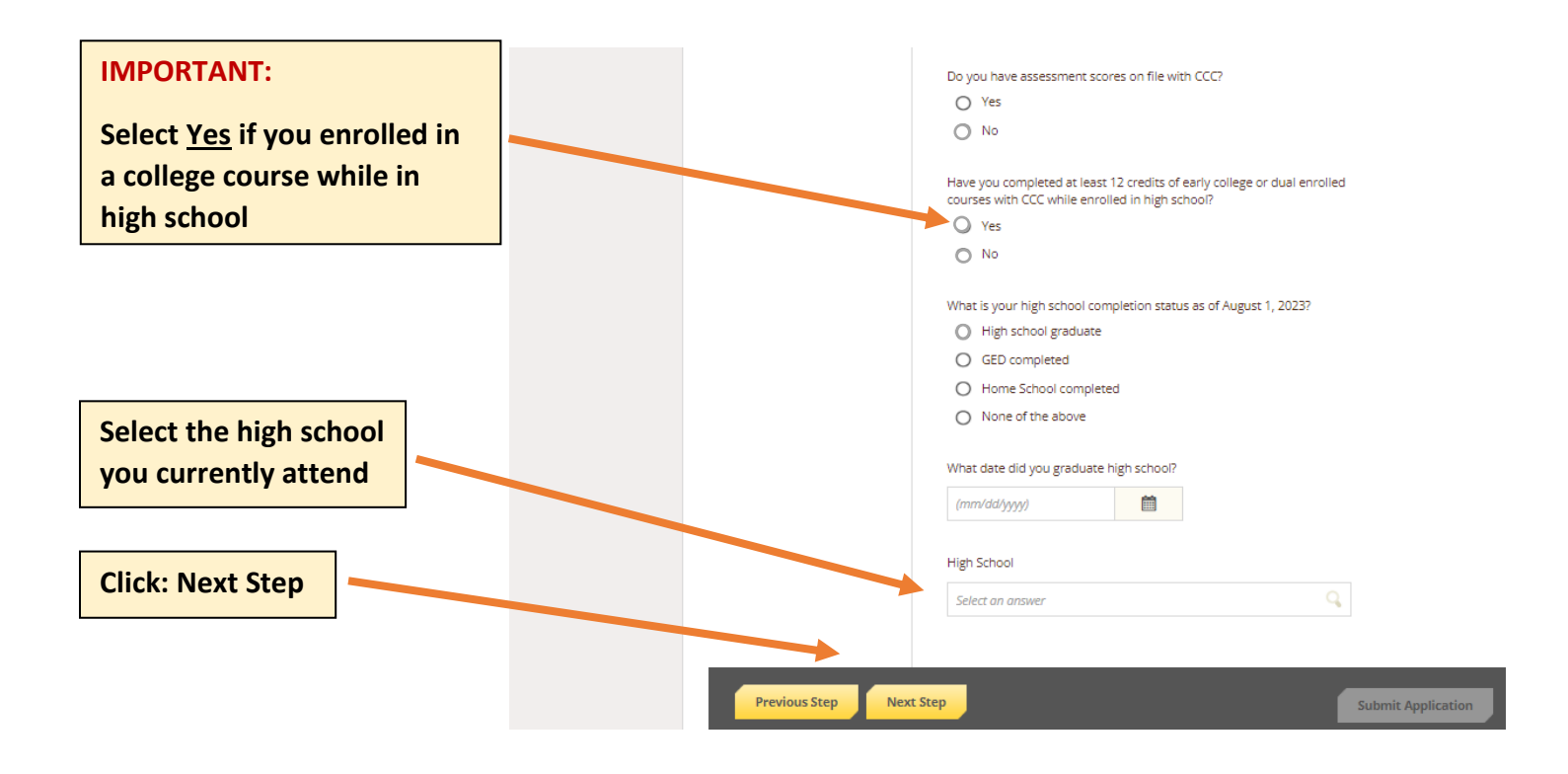

### **Qualification Questions**

| 🕅 Scholarships       | Application Tips<br>Completed | Will you have graduated from a Nebraska high school by August 1, 2023                                                                                             |
|----------------------|-------------------------------|----------------------------------------------------------------------------------------------------|
| Donors               | Personal Information          | or do you have a GED?<br>O Yes                                                                                                    |
| Academic Information |                               |                                                                                                    |
|                      | Qualification Questions       | in education of one year or more, a GED recipient, single parent, or<br>married student. Are you a non-traditional student?                                       |
|                      |                               | O Yes                                                                                                    |
|                      | Activities/Employment         | O No                                                                                                    |
|                      | Personal Statement            | Are you a single parent?                                                                                                    |
|                      |                               | O Yes                                                                                                    |
|                      | Authorizations                | O No                                                                                                    |
|                      |                               | Have you served or are you currently serving in the U.S. Armed Forces,<br>OR are you a dependent of someone who is currently serving in the U.S.<br>Armed Forces? |
|                      |                               | I am a veteran or currently serving                                                                                                    |
|                      |                               | I am a dependent of someone who is serving                                                                                                    |
|                      |                               | None of the above                                                                                                    |
|                      |                               | Have either of your parents graduated from college?                                                                                                    |
|                      |                               | O Yes                                                                                                    |
|                      |                               | O No                                                                                                    |
|                      |                               |                                                                                                    |

## **Qualification Questions (Continued)**

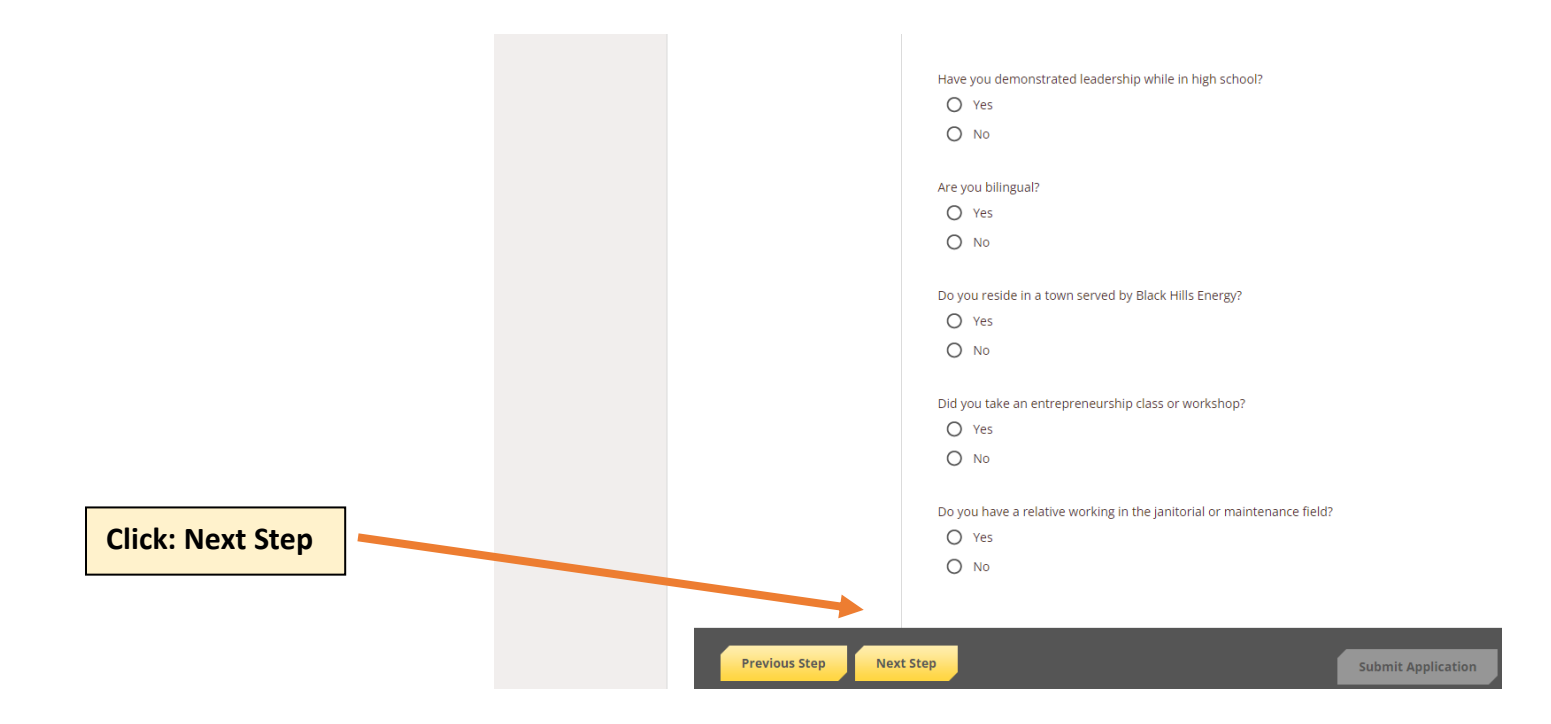

## **Activities/Employment**

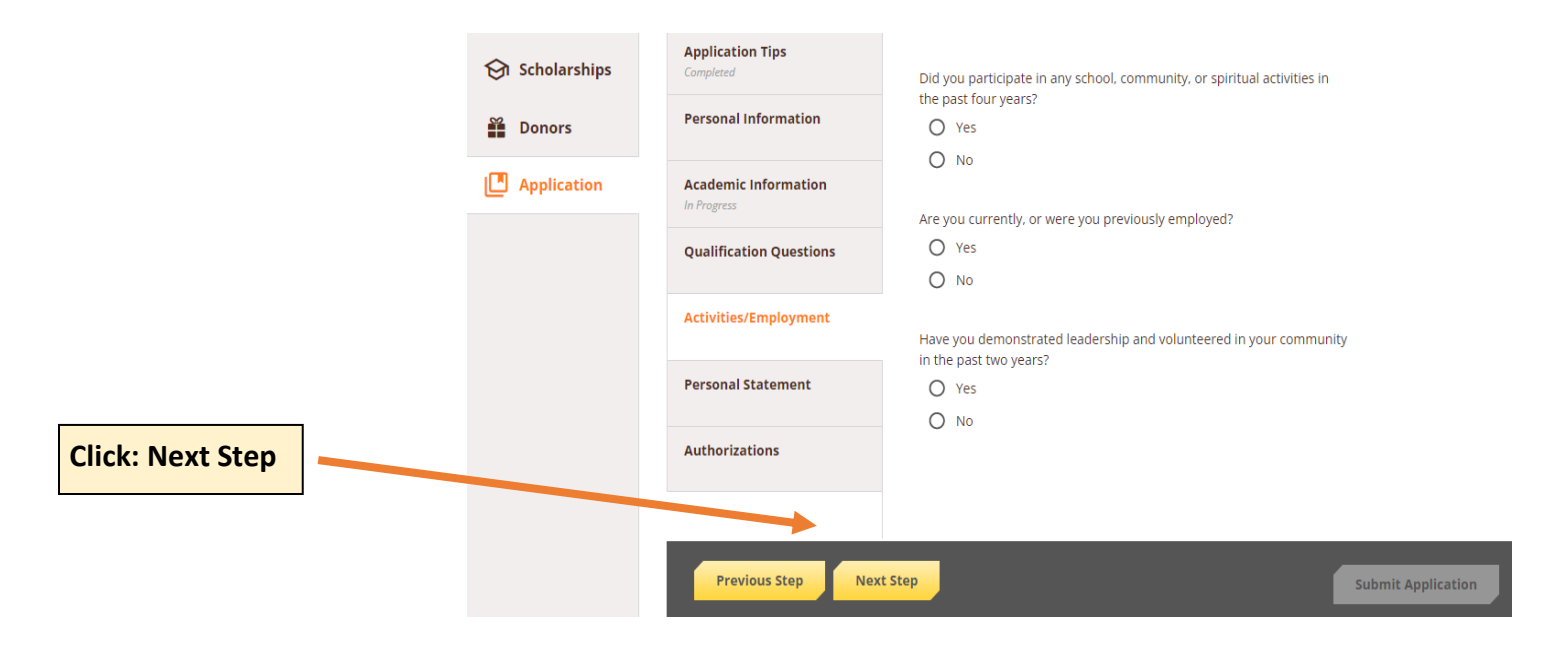

#### **Personal Statement**

Write a statement between 250 to 400 words. Check your essay for spelling and grammar errors.

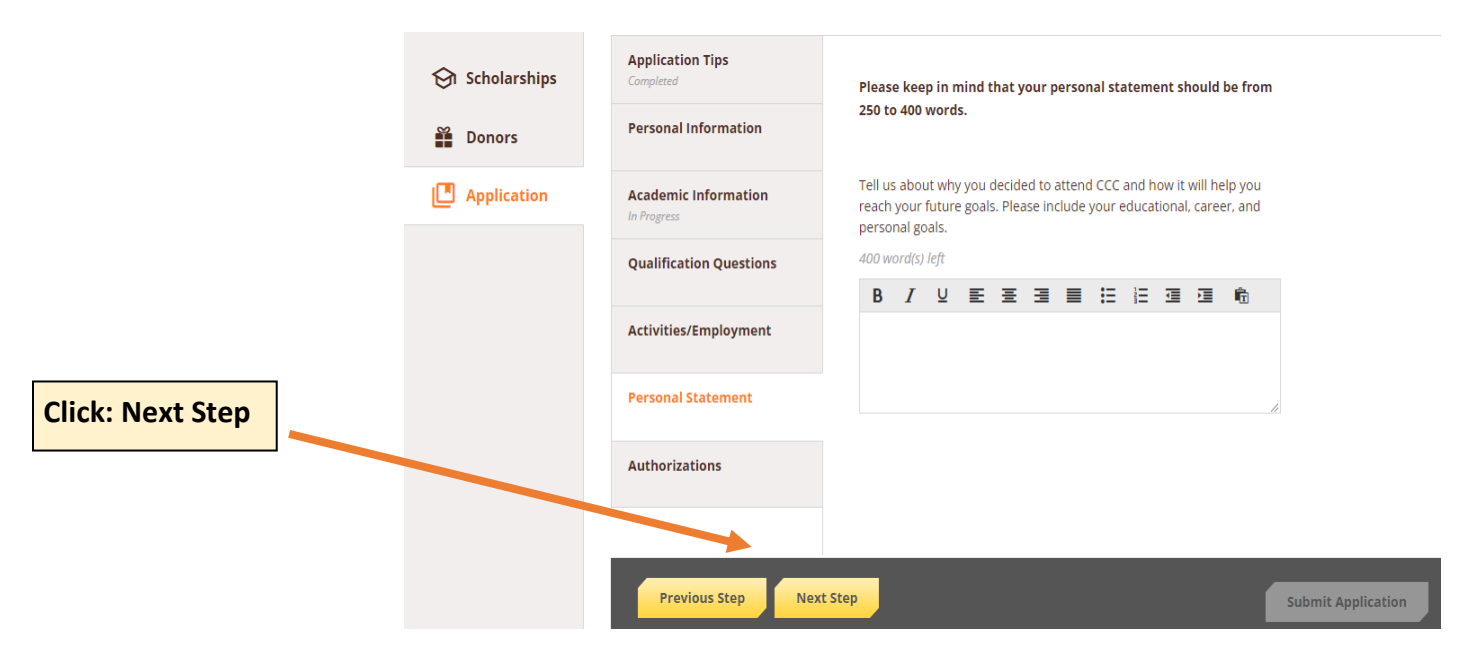

#### **Authorizations**

Review your application.

Be sure to upload your High School transcript before submitting your application.

| 😪 Scholar                 | Application Tips<br>Completed Personal Information                  | Please note: information provided on this application will be shared with scholarship donors upon request.              |  |  |
|---------------------------|---------------------------------------------------------------------|----------------------------------------------------------------------------------------------------|--|--|
| Pplica                    | tion Academic Information<br>In Progress<br>Qualification Questions | Do you authorize CCC to publicize information regarding your selection<br>as a scholarship recipient? (Optional)<br>Yes |  |  |
|                           | Activities/Employment                                               |                                                                                                    |  |  |
| Click: Submit Application | Personal Statement Authorizations Completed                         |                                                                                                    |  |  |
|                           | Previous Step Nex                                                   | t Step                                                                                                    |  |  |
|                           | If the [Submit App                                                  | If the [Submit Application] is grayed out, this means there is a section                                                |  |  |

If the [Submit Application] is grayed out, this means there is a section that is missing information and will need to be completed before the application can be submitted.